# Vorerfassung der persönlichen Daten für die Zulassung zu einem Studium/ Lehrgang

Bitte hinterlegen Sie Ihre Daten nur dann im UFGonline wenn das Ihr **erstes Studium an der Kunstuniversität Linz** ist, und einer der folgenden Punkte auf Sie zutrifft:

- Sie haben die Zulassungsprüfung vor weniger als 20 Monaten bestanden
- Sie hatten ein Zulassungsgespräch und wurden gebeten Ihre Daten im UFGonline zu hinterlegen
- Sie kommen über ein Austauschprogramm (z.B. Erasmus) an unsere Universität
- Sie möchten als außerordentliche:r Studierende:r wissenschaftliche Vorlesungen oder Seminare besuchen, oder Sie kommen als Mitbeleger:in an die Kunstuniversität Linz

Falls kein Punkt zutreffen sollte, erstellen Sie bitte keinen Account! Wenden Sie sich für nähere Informationen bitte an <u>studien.office@kunstuni-linz.at</u>

### Account für die Vorerfassung:

#### rsität **ufgonline**.ufg.ac.at

脊 Anmelden

#### Willkommen bei UFGonline - dem Campus-Management-Syste Kunstuniversität Linz

Wenn Sie sich zu einem Studium an der Kunstuniversität Linz bewerber nöch Informationen zu unseren Zulassungsprüfungen auf unserer Home<u>part Zula</u>s

Sie müssen nach bestandener Zulassungsprüfung einen vorläufigen Basis-Account im UFGonline für die Inskription erstellen. Bitte hinterlegen Sie Ihre Daten nur dann im UFGonline wenn:

- das **Ihr erstes Studium an der Kunstuniversität Linz** ist, und einer der folgenden Punkte auf Sie zutrifft:
- Sie haben die Zulassungsprüfung vor weniger als 20 Monaten bestanden, oder
- Sie hatten ein Zulassungsgespräch und wurden gebeten Ihre Daten im UFGonline zu hinterlegen, oder
- Sie kommen über ein Austauschprogramme (z.B. Erasmus) an unsere Universität, oder
- Sie möchten als außerordentliche:r Studierende:r wissenschaftliche Vorlesungen oder Seminare besuchen, oder
- Sie kommen als Mitbeleger:in an unsere Universität

Falls kein Punkt zutreffen sollte, erstellen Sie bitte keinen Account! Wenden Sie sich für nähere Informationen bitte an studien.office@kunstuni-linz.at

Wir empfehlen die Nutzung von UFGonline mit Mozilla Firefox oder Google Chrome.

Um Ihre Daten für Ihren Zulassungsantrag zu hinterlegen, klicken Sie auf der Seite <u>https://ufgonline.ufg.ac.at/</u> auf "vorläufigen Basis Account", und füllen Sie das Onlineformular für die Registrierung aus.

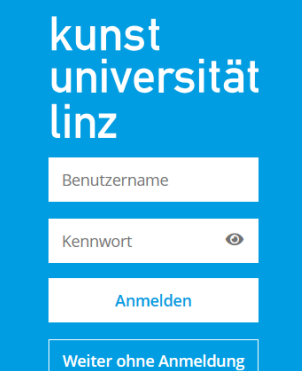

# University of Arts zui

Q

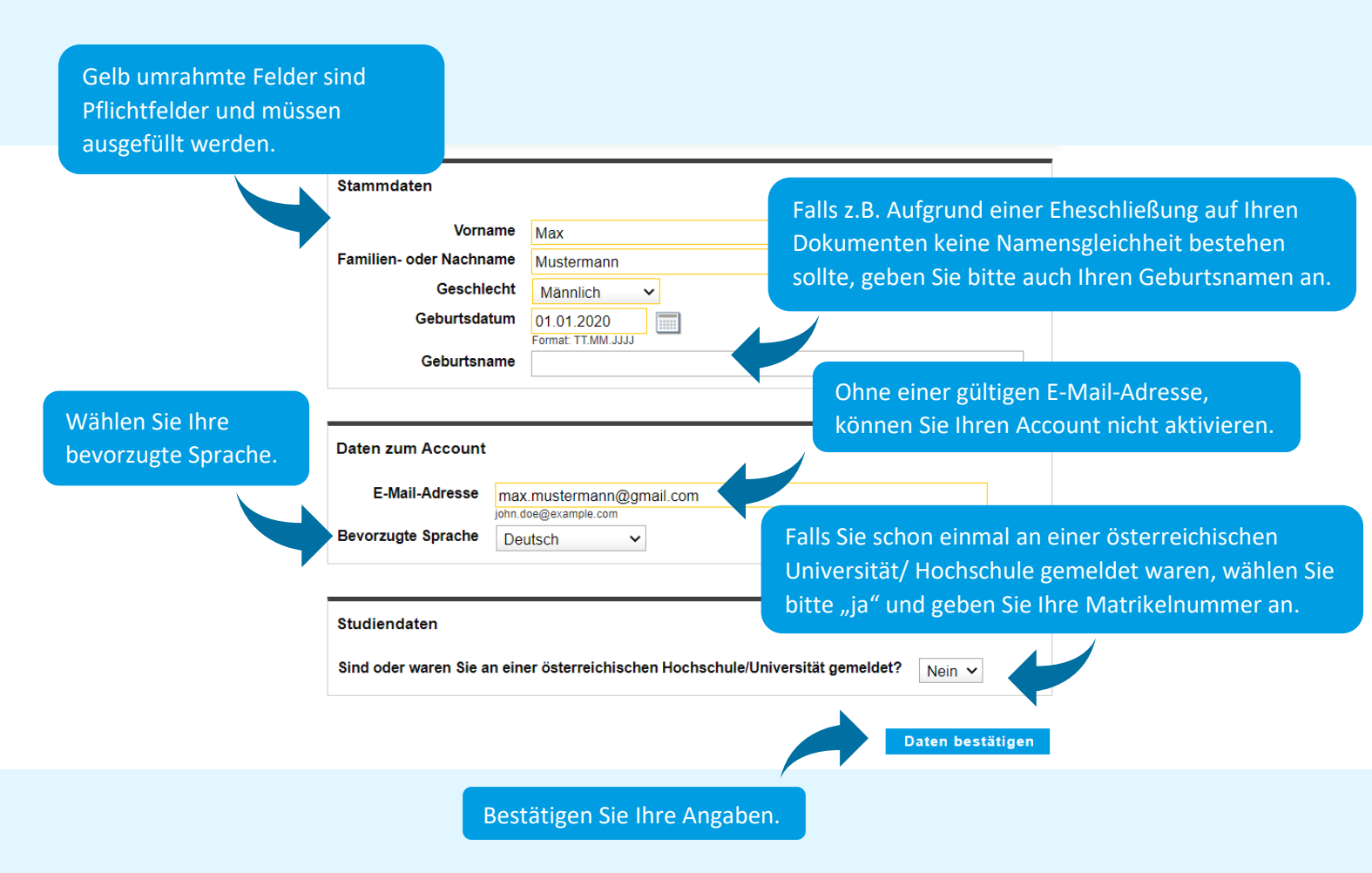

Sie können in der Kontrollübersicht Ihre Eingaben überprüfen:

| vornan                                                                                                  | ne Max                                                                                              |                                |
|----------------------------------------------------------------------------------------------------|----------------------------------------------------------------------------------------------------|--------------------------------|
| Familien- oder Nachnam                                                                                  | ne Mustermann                                                                                       |                                |
| Geschlec                                                                                                | ht Männlich Geburtsdatum 01.01.2020                                                                 |                                |
| Geburtsnam                                                                                              | ne                                                                                                  |                                |
|                                                                                                    |                                                                                                    |                                |
|                                                                                                    |                                                                                                    |                                |
| Daten zum Account                                                                                       |                                                                                                    |                                |
| Daten zum Account                                                                                       |                                                                                                    |                                |
| E-Mail-Adresse                                                                                          | nax.mustermann@gmail.com                                                                            |                                |
| Daten zum Account<br>E-Mail-Adresse m<br>Bevorzugte Sprache D                                           | nax.mustermann@gmail.com<br>Deutsch                                                                 |                                |
| Daten zum Account<br>E-Mail-Adresse m<br>Bevorzugte Sprache D                                           | nax.mustermann@gmail.com<br>Deutsch                                                                 |                                |
| Daten zum Account<br>E-Mail-Adresse m<br>Bevorzugte Sprache D<br>Studiendaten                           | nax.mustermann@gmail.com<br>Deutsch                                                                 | Bestätigen Sie Ihr             |
| Daten zum Account<br>E-Mail-Adresse m<br>Bevorzugte Sprache D<br>Studiendaten<br>Sind oder waren Sie an | nax.mustermann@gmail.com<br>Deutsch<br>einer österreichischen Hochschule/Universität gemeldet? Nein | Bestätigen Sie Ihr<br>Angaben. |

Nach einigen Minuten wird an Ihre E-Mail-Adresse eine E-Mail mit einem Aktivierungslink versendet.

Von: ufgonline.admin@ufg.at An: <u>max.mustermann@gmail.com</u> Betreff: Ihre Aktivierung des Zugangs für UFGonline

Sehr geehrte(r) Herr Mustermann,

Sie haben für die Erstellung eines Bewerber-Accounts die folgenden Daten in unserem UFGonline eingetragen:

Vorname: Max Nachname: Mustermann Geburtsdatum: 01.01.2020 Klicken Sie auf den Link um Ihre E-Mail-Adresse zu bestätigen.

Um Ihren Bewerber-Account zu aktivieren, klicken Sie bitte auf diesen Link: <u>https://ufgonline.ufg.ac.at/QSYSTEM\_UFG/ee/rest/pages/account/baseaccount-</u> <u>token/redeem?pToken=rljbtqabwczulwfcTEuyLzCWSiPGrsGrtAreJSeHImdxasqRatyfKpYvCoKryhlihSq</u>

Die Aktivierung ist bis spätestens 08.07.2022 14:32 Uhr durchführbar.

Falls Sie diesen Vorgang durchgeführt haben, um zu einem Studium zugelassen zu werden, aktivieren Sie bitte Ihren Account für Bewerber:innen und wählen Sie ein Passwort. Klicken Sie anschließend auf "Vorerfassung für die Zulassung" in Ihrem Bewerber-Account und hinterlegen Sie Ihre Daten für die Zulassung. Dieser Schritt ist unbedingt erforderlich, bevor Sie zum Studium persönlich in der Rechts- und Studienabteilung zugelassen werden können.

Mit freundlichen Grüßen, Ihr UFGonline-Team

Sie werden zu Ihrem UFGonline Account weitergeleitet.

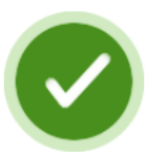

Vielen Dank, Ihre E-Mail-Adresse max.mustermann@gmail.com wurde somit im System bestätigt.

In den nächsten Schritten erhalten Sie Ihren persönlichen Systemzugang. Bitte klicken nun auf 'Weiter'.

Weiter

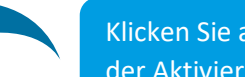

Klicken Sie auf "Weiter" um mit der Aktivierung fortzufahren.

Setzten Sie bitte ein sicheres Passwort, das die Sicherheitsanforderungen erfüllt, und klicken Sie auf "Registrierung abschließen".

Nun wird Ihr Account erstellt, mit dem Sie die Vorerfassung im System durchführen können.

| Benutzername                                                     | e7ltbln0                 |
|------------------------------------------------------------------|--------------------------|
| Alternative Login-Möglichkeit - Ihre verifizierte E-Mail-Adresse | max.mustermann@gmail.com |
| Account erstellt am                                              | 27.Juni 2023             |
| Kennwort geändert am                                             |                          |
| Service                                                          | Status                   |
| CAMPUSonline                                                     |                          |
|                                                                  |                          |
| Benutzerkonto wurde erfolgreich erstellt.                        |                          |
|                                                                  |                          |
| Weiter Klicken Sie auf "Weiter" um                               |                          |
| Ihren Account zu verwende                                        | n.                       |

# Kunstuniversität zui Vorerfassung Ihrer Daten für die Zulassung

Alle Applikationen 🔻

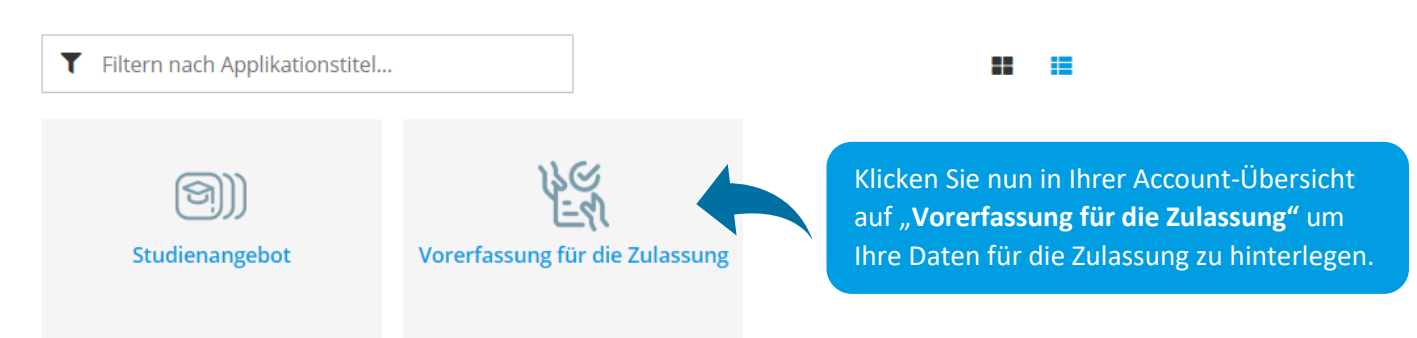

Lesen Sie bitte immer alle Angaben sorgfältig durch. Wenn Sie mit einer Seite fertig sind, klicken Sie unten auf "Weiter".

| Onlinebewerbung                                                            | Hilfe                                                                                                    | <u>Sup</u> | <u>port</u> |
|----------------------------------------------------------------------------|----------------------------------------------------------------------------------------------------|------------|-------------|
| • Der Studieneinstieg erfolgt:                                             | Der Studieneinstieg erfolgt:                                                                                                    |            | ^           |
| <u>Studiengangsauswahl</u><br><u>Personendaten</u><br>Korrespondenzadresse | Willkommen bei der Voranmeldung für Ihr Studium an der Kunstuniversität Linz. Sie können hier Ihre Dater<br>die Inskiption hinterlegen. Lesen Sie bitte alle Angaben sorgfältig durch.                        | ı für      |             |
|                                                                            | Bitte füllen Sie die Voranmeldung nur dann aus, wenn das Ihr erstes Studium an der Kunstuniversität Linz und:                                                                                                 | st,        |             |
|                                                                            | * Sie in den letzten 20 Monaten ein Zulassungsverfahren der Kunstuniversität bestanden haben, oder                                                                                                    |            |             |
|                                                                            | * Sie ein Zulassungsgespräch hatten und gebeten wurden Ihre Daten im UFGonline zu hinterlegen, oder                                                                                                    |            |             |
|                                                                            | * Sie über einen Kooperationsvertrag (z.B. Erasmus) zu einem Studium zugelassen werden, oder                                                                                                    |            |             |
|                                                                            | * Sie sich als außerordentliche:r Student:in oder Mitbeleger:in bewerden mochten                                                                                                    |            |             |
|                                                                            | Falls diese Punkte auf Sie nicht zutreffen sollten, wenden Sie sich bitte an die Rechts- und Studienabteilun<br>unter studien.office@kunstuni-linz.at                                                         | g          |             |
|                                                                            | Der Studieneinstieg erfolgt: Sommersemester 2024                                                                                                    |            |             |
|                                                                            | Bei den Bachelorstudien Architektur, Industrial Design, Kulturwissenschaften, und allen Masterstudien kan nach bestandener Zulassungsprüfung nur dann eine Zulassung zum Studium erfolgen, wenn die Echtheit, | ı          |             |
|                                                                            | Gültigkeit und Gleichwertigkeit des Reifezeugnisses bzw. Bachelorzeugnisses gegeben sind. Bewerber:inr                                                                                                    | en         |             |
|                                                                            | mit nicht österreichischen Zeugnissen, müssen eventuell zusätzliche, studienspezifische                                                                                                    |            |             |
|                                                                            | Zulassungsvoraussetzungen/Beglaubigungen nachweisen. Für nähere Informationen, wenden Sie sich bitt                                                                                                    | e an       | $\sim$      |
| Abbrechen Kontrollansicht                                                  |                                                                                                    | Weit       | ter         |

Wenn Sie mit einer Seite fertig sind, klicken Sie auf "**Weiter**".

# **University of Arts zur**

| Onlinebewerbung                                       |                                          | Wählen Sie bitte die Art der<br>Studienrichtung                                                                                                    | <u>Hilfe</u> Support         |
|-------------------------------------------------------|------------------------------------------|----------------------------------------------------------------------------------------------------|------------------------------|
| Der Studieneinstieg erfolgt:<br>• Studiengangsauswahl | Studiengangsauswahl     Art dos Studiums | Bacholorstudium                                                                                                    |                              |
| Personendaten<br>Korrespondenzadresse                 | An des Studiums                          |                                                                                                    |                              |
| Erhebung bei Studienbeginn                            | Studium                                  | Bitte wählen                                                                                                    | ~                            |
| Hochschulzugangsberechtigung                          |                                          | Bachelorstudium; Fashion & Technology<br>Bachelorstudium; Grafik-Design und Fotogr<br>Bachelorstudium; Industrial Design<br>Bachelorstudium; Kulturwissenschaften<br>Bachelorstudium; Plastische Konzeptionen / Keramik<br>Bachelorstudium; raum&designstrategien<br>Bachelorstudium; textil.kunst.design<br>Bachelorstudium; Zeitbasierte und Interaktive Medienkunst | n, für das Sie<br>n möchten. |
| Abbrechen Kontrollansicht                             | ]                                        |                                                                                                    | Zurück Weiter                |
|                                                       |                                          |                                                                                                    |                              |
| Onlinebewerbung                                       |                                          | Ergänzen Sie Ihre persönlichen                                                                                                    | Hilfe Support                |

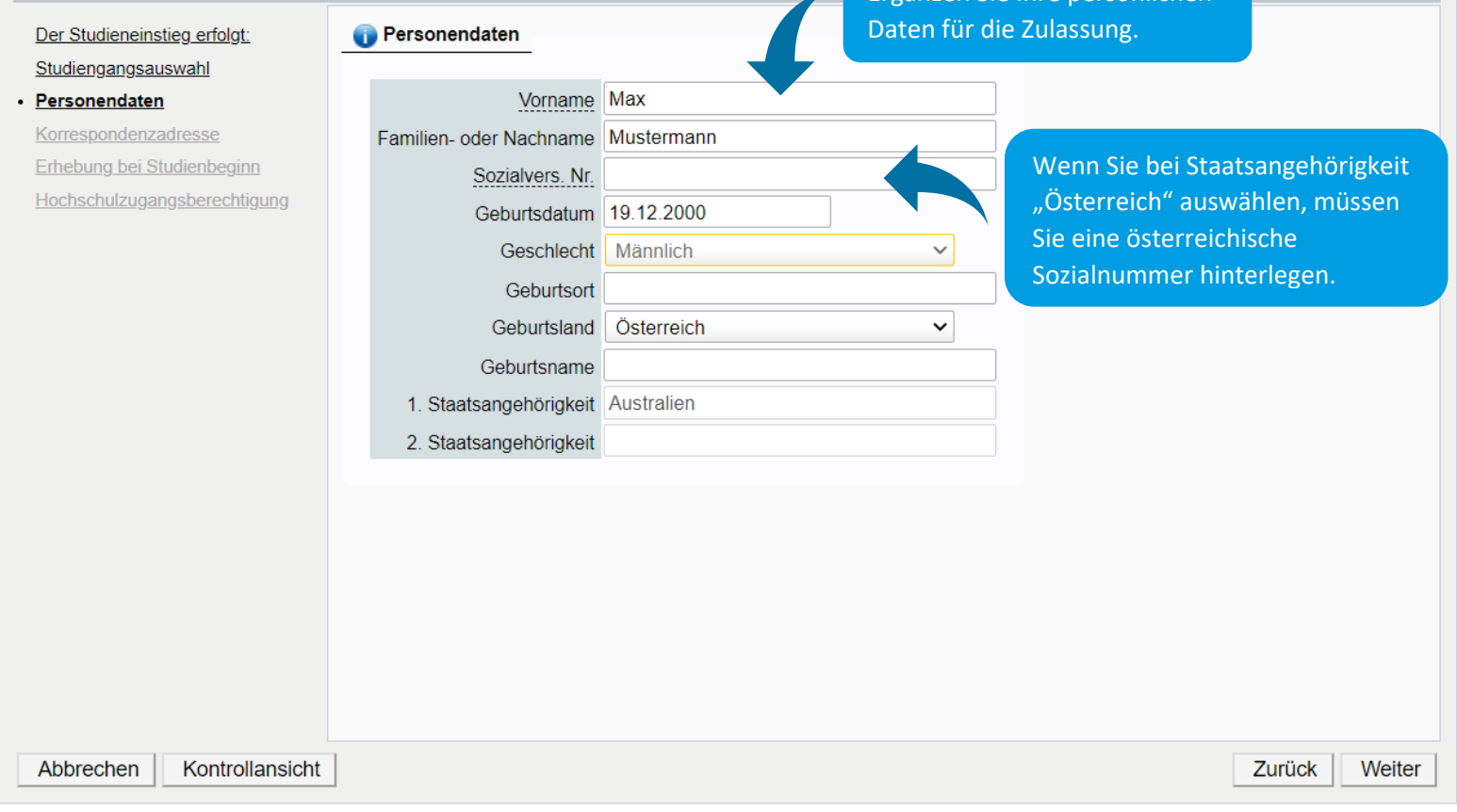

### University of Arts zui7

| Onlinebewerbung                                        |                                             |                                            | Geben Sie Ihre Tel                     | upport                                   |
|--------------------------------------------------------|---------------------------------------------|--------------------------------------------|----------------------------------------|------------------------------------------|
| Der Studieneinstieg erfolgt:                           | Korrespondenzadresse                        |                                            | Adresse an, unter                      | der Sie gemeldet                         |
| Studiengangsauswahl Personendaten Korrospondonzadrosso | Korrespondenzadresse (Stud                  | lienadresse)                               | sind. Wenn diese<br>entspricht, könner | Ihrer Heimatadresse<br>n Sie das Häkchen |
| Korrespondenzadresse     Hochschulzugangsberechtigung  | Zustellungsanweisung (c/o)                  |                                            | setzen, damit Sie I                    | hre Adresse nicht                        |
|                                                        | Straße/Hausnummer                           | Wegstraße 123                              | doppelt eingeben                       | müssen.                                  |
|                                                        | PLZ/Ort                                     | 4020 Linz                                  |                                        |                                          |
|                                                        | Land/Staat                                  | Österreich                                 | ~                                      |                                          |
|                                                        | Bundesland                                  | Oberösterreich                             | ~                                      |                                          |
|                                                        | Telefonnummer                               | +43 667 1234 567                           |                                        |                                          |
|                                                        | E-Mail-Adresse<br>Bestätigte E-Mail-Adresse | snowplowkuni@gmx.at<br>snowplowkuni@gmx.at |                                        |                                          |
|                                                        |                                             |                                            |                                        |                                          |
|                                                        | Meine Korrespondenz Ac                      | dresse/Postadresse entsprich               | nt meiner Heimatadresse.               |                                          |
| /                                                      | Bitte geben Sie Ihre Tele                   | fonnummer inklusive Länderv                | vorwahl bekannt.                       |                                          |
|                                                        |                                             |                                            |                                        | 4                                        |
| Abbrechen Kontrollansicht                              |                                             |                                            |                                        | Zurück Weiter                            |

#### **ONLINEBEWERBUNG** Hilfe Support Erhebung bei Studienbeginn Der Studieneinstieg erfolgt: Studiengangsauswahl Information Personendaten Korrespondenzadresse Gemäß § 9 Abs. 6 des Bildungsdokumentationsgesetzes haben die postsekundären Bildungseinrichtungen anlè Erhebung bei Studienbeginn Aufnahme (Anmeldung bzw. Zulassung) statistische Erhebungen durchzuführen. Dabei ist von den Studierende Hochschulzugangsberechtigung elektronischen Erhebungsformular UHStat 1 der Statistik Austria auszufüllen. Falls es bei der Übermittlung zu Problemen kommt oder falls es dazu Fragen gibt, wenden Sie sich bitte per E-N studien.office@ufg.at. Füllen Sie bitte das Statistikformular UHStat 1-Datenerhebung für das Bildungsministerium aus. Die Universität kann Ihre Daten lediglich Angaben zur eigenen Person weiterleiten, jedoch nicht einsehen. Geburtsland Österreich Angaben zu Ihren Eltern Die folgenden Fragen beziehen sich auf Ihre Eltern oder jene Personen, die für Sie eine entsprechende Rolle ül haben (wie z.B. Erziehungsberechtigte, Stief- oder Pflegeeltern). Angaben zur Mutter Abbrechen Kontrollansicht Zurück Weiter

### **University of Arts zur**

| Onlinebewerbung                                                       |                                   |                                                                                                    | <u>Hilfe</u> | <u>Support</u> |
|-----------------------------------------------------------------------|-----------------------------------|----------------------------------------------------------------------------------------------------|--------------|----------------|
| Der Studieneinstieg erfolgt:<br>Studiengangsauswahl                   | 🕧 Hochschulzuga                   | angsberechtigung                                                                                                    |              |                |
| Personendaten                                                         | 1 Hinweis                         |                                                                                                    |              |                |
| Korrespondenzadresse <ul> <li>Hochschulzugangsberechtigung</li> </ul> | Bitte beachten                    | Sie, dass die meisten Punkte österreichische Schultypen beschreiben.                                                                                            |              |                |
| <u>Aktuelles Bild</u>                                                 | Für nicht-öster<br>25 – ausländis | reichische Abschlüsse, stehen die folgenden Punkte zur Auswahl:<br>che Reifeprüfung                                                                             |              |                |
|                                                                       | 31 – ausländis<br>mit einem ausl  | che postsekundäre Bildungseinrichtung (bei Zulassung zu einem Master- oder PhE<br>ändischen Vorstudium)                                                         | )- Studi     | um             |
|                                                                       | 46 – IB Diplom                    | a (Ausland)                                                                                                    |              |                |
|                                                                       | Geben Sie bitte                   | e jene Schulform an, die für Ihre gewählte Studienrichtung relevant ist.                                                                                        |              |                |
|                                                                       | Schulform                         | 25 - ausländische Reifeprüfung                                                                                                    |              |                |
|                                                                       | Zeugnisdatum                      | 25.06.2020                                                                                                    |              |                |
|                                                                       | Ausstellungsstaat                 | Finniand                                                                                                    |              |                |
|                                                                       |                                   | Geben Sie bitte jene Schulform an, die für Ihre gewählte<br>Studienrichtung relevant ist. Bevor Sie zum Studium<br>zugelassen werden, wird dieser Punkt von der |              |                |
|                                                                       |                                   | Studienabteilung kontrolliert und gegebenenfalls korrigiert.                                                                                                    |              |                |
| Abbrechen Kontrollansicht                                             |                                   | Zu                                                                                                    | rück         | Weiter         |

#### Onlinebewerbung

| Der Studieneinstieg erfolgt: | Aktuelles Bild |                                     |                                              |
|------------------------------|----------------|-------------------------------------|----------------------------------------------|
| Studiengangsauswahl          |                |                                     |                                              |
| Personendaten                | Aktuell        | Upload                              | Bitte laden Sie ein aktuelles Bild für Ihren |
| Korrespondenzadresse         |                |                                     | Account und Studentenausweis hoch. Dieses    |
| Erhebung bei Studienbeginn   |                |                                     | Dokument kann später nur mit Hilfe der       |
| Hochschulzugangsberechtigung |                |                                     | Studienabteilung geändert werden!            |
| <u>Aktuelles Bild</u>        |                |                                     |                                              |
|                              |                |                                     | Bitte beachten Sie beim Upload folgende      |
|                              |                |                                     | Vorgaben:                                    |
|                              |                |                                     | Bildgröße: Mind. 102x135                     |
|                              | Verechau       |                                     | Dateigröße: Max. 15000kB                     |
|                              | vorschau       |                                     | Seitenverhältnis ca. 3:4                     |
| Laden Sie bitte ein B        | ild für Ihren  |                                     |                                              |
| Studierendenauswei           | is hoch        |                                     |                                              |
| studierendenduswei           |                |                                     |                                              |
|                              |                |                                     |                                              |
|                              |                | Datei auswählen Keine Datausgewählt |                                              |
|                              |                |                                     |                                              |
|                              |                |                                     |                                              |
|                              |                |                                     |                                              |
|                              |                |                                     |                                              |
|                              | 1              |                                     |                                              |
| Abbrechen Kontrollansicht    |                |                                     | Zurück Weiter                                |
|                              |                |                                     |                                              |

# University of Arts zur

Hilfe Support

Sie erhalten anschließend auf der letzten Seite zur Kontrolle eine Vorschau Ihrer Angaben:

#### ZUSAMMENFASSUNG - ANTRAGSNUMMER: 1-00012302

#### ACHTUNG

Sie können hier Ihre Angaben kontrollieren. Um fehlerhafte Angaben zu korrigieren, klicken Sie bitte auf "Zurück". Setzen Sie unten das Häkchen und klicken Sie auf "Senden", um Ihre Bewerbung in Ihrem Account zu speichern, ansonsten gehen alle bereits hinterlegten Informationen verloren.

Nach dem Speichern können Sie Ihre Angaben und Dokumente nicht mehr bearbeiten.

| -                                                                                                    |                                                                    |                                                                                                    |                                                                                                    |
|----------------------------------------------------------------------------------------------------|--------------------------------------------------------------------|----------------------------------------------------------------------------------------------------|----------------------------------------------------------------------------------------------------|
| Sommersemeste                                                                                         | er 2024                                                            |                                                                                                    |                                                                                                    |
|                                                                                                    |                                                                    |                                                                                                    |                                                                                                    |
| Studiengangsauswa                                                                                     | hl                                                                 |                                                                                                    |                                                                                                    |
| Art                                                                                                   | des Studiums                                                       | Masterstudium                                                                                                    |                                                                                                    |
|                                                                                                    | Studium                                                            | Masterstudium; Architektur                                                                                                    |                                                                                                    |
|                                                                                                    |                                                                    |                                                                                                    |                                                                                                    |
| Bestätigung We                                                                                        | enn Ihre Ang                                                       | gaben in Ordnung sind,                                                                                                    |                                                                                                    |
| Um fehler kör                                                                                         | nnen Sie die                                                       | se bestätigen. Setzen                                                                                                    | Zurück". Setzen Sie unten das Häkchen und klicken Sie auf "Senden", um Ihre                                                                                                    |
| Be erbun Sie                                                                                          | dazu bitte                                                         | das Häkchen.                                                                                                    | alle bereits hinterlegten Informationen verloren.                                                                                                    |
|                                                                                                    |                                                                    |                                                                                                    |                                                                                                    |
|                                                                                                    |                                                                    |                                                                                                    |                                                                                                    |
| <ul> <li>Ich versiche</li> </ul>                                                                      | ere, dass die v                                                    | on mir gemachten Angaben o                                                                                                    | der Wahrheit entsprechen und stelle die Daten der Universität für künstlerische und                                                                                                    |
| <ul> <li>Ich versiche<br/>industrielle (</li> </ul>                                                   | ere, dass die v<br>Gestaltung Lir                                  | on mir gemachten Angaben (<br>1z zur internen Weiterverarbe                                                                                                    | der Wahrheit entsprechen und stelle die Daten der Universität für künstlerische und<br>eitung zur Verfügung. Ich bin mir bewusst, dass falsche Angaben zu einem Widerruf                                                                                                    |
| <ul> <li>Ich versiche</li> <li>industrielle (</li> <li>von Zulassu</li> <li>Jahr im Svs</li> </ul>    | ere, dass die v<br>Gestaltung Lir<br>ung und Imma<br>tem aufbewat  | on mir gemachten Angaben (<br>1z zur internen Weiterverarbe<br>trikulation führen können. Ich<br>1rt werden müssen.                                                              | der Wahrheit entsprechen und stelle die Daten der Universität für künstlerische und<br>eitung zur Verfügung. Ich bin mir bewusst, dass falsche Angaben zu einem Widerrut<br>n akzeptiere, dass meine Daten im Rahmen der gesetzlichen Bestimmungen für ein                                                                                                    |
| Ich versiche<br>industrielle<br>von Zulassu<br>Jahr im Syst                                           | ere, dass die v<br>Gestaltung Lir<br>ing und Imma<br>item aufbewał | on mir gemachten Angaben o<br>nz zur internen Weiterverarbe<br>trikulation führen können. Ich<br>nrt werden müssen.                                                              | der Wahrheit entsprechen und stelle die Daten der Universität für künstlerische und<br>eitung zur Verfügung. Ich bin mir bewusst, dass falsche Angaben zu einem Widerruf<br>n akzeptiere, dass meine Daten im Rahmen der gesetzlichen Bestimmungen für ein                                                                                                    |
| Ich versiche<br>industrielle<br>von Zulassu<br>Jahr im Sys                                            | ere, dass die v<br>Gestaltung Lir<br>ıng und Imma<br>tem aufbewał  | on mir gemachten Angaben (<br>nz zur internen Weiterverarbe<br>trikulation führen können. Ich<br>nrt werden müssen.<br>Um Ihre Dat                                               | der Wahrheit entsprechen und stelle die Daten der Universität für künstlerische und<br>eitung zur Verfügung. Ich bin mir bewusst, dass falsche Angaben zu einem Widerruf<br>n akzeptiere, dass meine Daten im Rahmen der gesetzlichen Bestimmungen für ein<br>ten im System zu speichern, klicken Sie bitte auf                                                                                                    |
| <ul> <li>Ich versiche<br/>industrielle<br/>von Zulassu<br/>Jahr im Sys</li> </ul>                     | ere, dass die v<br>Gestaltung Lir<br>ıng und Imma<br>tem aufbewał  | on mir gemachten Angaben (<br>nz zur internen Weiterverarbe<br>trikulation führen können. Ich<br>nrt werden müssen.<br>Um Ihre Dat<br>"Senden". D                                | der Wahrheit entsprechen und stelle die Daten der Universität für künstlerische und<br>eitung zur Verfügung. Ich bin mir bewusst, dass falsche Angaben zu einem Widerrut<br>n akzeptiere, dass meine Daten im Rahmen der gesetzlichen Bestimmungen für ein<br>ten im System zu speichern, klicken Sie bitte auf<br>Danach können Sie Ihre Angaben nicht mehr                                                                                                    |
| <ul> <li>Ich versiche<br/>industrielle (<br/>von Zulassu<br/>Jahr im Sys</li> <li>bbrechen</li> </ul> | ere, dass die v<br>Gestaltung Lir<br>ung und Imma<br>tem aufbewał  | on mir gemachten Angaben (<br>nz zur internen Weiterverarbe<br>trikulation führen können. Ich<br>nrt werden müssen.<br>Um Ihre Dat<br>"Senden". D<br>bearbeiten!                 | der Wahrheit entsprechen und stelle die Daten der Universität für künstlerische und<br>eitung zur Verfügung. Ich bin mir bewusst, dass falsche Angaben zu einem Widerrut<br>n akzeptiere, dass meine Daten im Rahmen der gesetzlichen Bestimmungen für ein<br>ten im System zu speichern, klicken Sie bitte auf<br>Danach können Sie Ihre Angaben nicht mehr<br>Falls Änderungen nötig sein sollten, können diese                                                |
| <ul> <li>Ich versiche<br/>industrielle o<br/>von Zulassu<br/>Jahr im Sys</li> <li>bbrechen</li> </ul> | ere, dass die v<br>Gestaltung Lir<br>ıng und Imma<br>tem aufbewał  | on mir gemachten Angaben o<br>nz zur internen Weiterverarbe<br>trikulation führen können. Ich<br>nrt werden müssen.<br>Um Ihre Dat<br>"Senden". D<br>bearbeiten!<br>von der Stue | der Wahrheit entsprechen und stelle die Daten der Universität für künstlerische und<br>eitung zur Verfügung. Ich bin mir bewusst, dass falsche Angaben zu einem Widerrut<br>n akzeptiere, dass meine Daten im Rahmen der gesetzlichen Bestimmungen für ein<br>ten im System zu speichern, klicken Sie bitte auf<br>Danach können Sie Ihre Angaben nicht mehr<br>Falls Änderungen nötig sein sollten, können diese<br>dienabteilung bei der Zulassung vorgenommen |

#### ONLINEBEWERBUNG

#### Bestätigung

Ihre Informationen wurden erfolgreich gespeichert. Bitte klicken Sie auf "Weiter".

Um Ihre Zulassung abzuschließen, kommen Sie bitte persönlich mit Ihren erforderlichen Originaldokumenten in die Rechts- und Studienabteilung.

Es kann nach bestandener Zulassungsprüfung nur dann eine Zulassung zu den Bachelorstudien Architektur, Industrial Design, Kunstwissenschaften, unseren Master- bzw. PhD Studien erfolgen, wenn die Echtheit, Gültigkeit Ihrer erforderlichen Zeugnisse gegeben ist. Bewerber:innen deren Zeugnisse nicht in Österreich erworben wurden, müssen eventuell zusätzliche, studienspezifische Zulassungsvoraussetzungen/ Beglaubigungen vorweisen.

Kontaktieren Sie bei Fragen bitte die Rechts- und Studienabteilung unter studien.office@kunstuni-linz.at.

Liste der Bewerbungen

Achtung: Die Zulassung passiert nicht automatisch und wird vor Ort in der Rechts- und Studienabteilung durchgeführt. Nehmen Sie bitte alle erforderlichen Unterlagen im Original mit.

Beachten Sie bitte, dass eine Zulassung zum Studium nur dann erfolgen kann, wenn die notwendigen Voraussetzungen erfüllt sind.

**University of Arts zur** 

Weiter